# CAMERE DI COMMERCIO DELLA LOMBARDIA

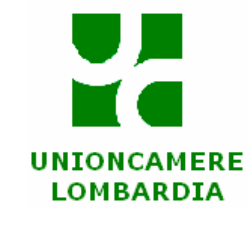

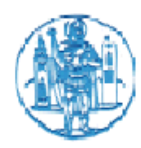

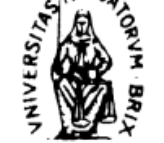

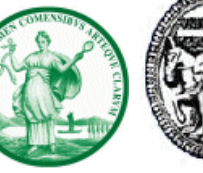

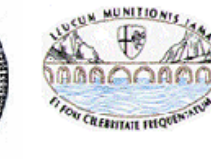

LECCO

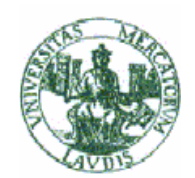

BERGAMO BRESCIA

SCIA COMO

CREMONA

LODI

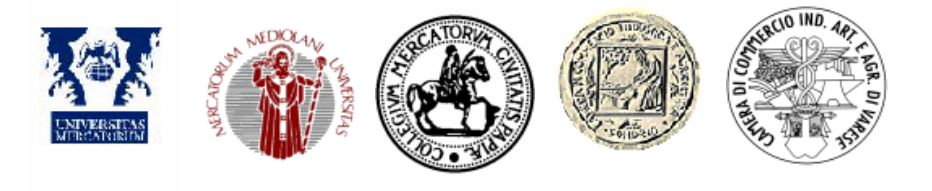

MANTOVA MILANO

PAVIA

SONDRIO VARESE

# GUIDA AL BILANCIO TELEMATICO CON FIRMA DIGITALE

Fedra 5.8 e programmi compatibili

APRILE 2004

## INDICE

| LE CAMERE DI COMMERCIO DELLA LOMBARDIA                                       |
|------------------------------------------------------------------------------|
| AVVERTENZE DI CARATTERE GENERALE 4                                           |
| IMPOSTA DI BOLLO E DIRITTI DI SEGRETERIA                                     |
| A. Diritti di segreteria                                                     |
| DISPOSIZIONI VARIE                                                           |
| CASI SPECIFICI                                                               |
|                                                                              |
| PREPARAZIONE DEI DOCUMENTI INFORMATICI CON FIRMA DIGITALE                    |
| I DOCUMENTI NECESSARI                                                        |
| COME SUDDIVIDERE I FILES                                                     |
| I FORMATI DEI FILES                                                          |
|                                                                              |
| FEDRA – MODALITA' TECNICHE DI PREDISPOSIZIONE DEL BILANCIO                   |
| COS'E' FEDRA                                                                 |
| CONFIGURAZIONE DEL PROGRAMMA – PRIME MODALITA' DI COMPILAZIONE               |
| COMPOSIZIONE DELLA PRATICA                                                   |
| COMPILAZIONE MODELLO B E INTERCALARE S                                       |
| A. Modello B                                                                 |
| B. Intercalare S                                                             |
| PREDISPOSIZIONE FEDRA PER L'INVIO TELEMATICO DEL BILANCIO                    |
| PROCEDURA DI FIRMA DEI MODELLI FEDRA E DOCUMENTI ALLEGATI                    |
| RIQUADRO RP – RIEPILOGO                                                      |
| SCARICO PRATICA                                                              |
|                                                                              |
| APPENDICE GIURIDICA 24                                                       |
| <u>BILANCIO</u>                                                              |
| DEPOSITO DEL BILANCIO D'ESERCIZIO                                            |
| DEPOSITO DEL BILANCIO DI SOCIETA' ESTERA AVENTE SEDE SECONDARIA IN ITALIA 24 |
| DEPOSITO SITUAZIONE PATRIMONIALE CONSORZI (con attivita' esterna)            |
| A. Deposito bilancio dei Consorzi Confidi                                    |
| B. Deposito del Bilancio G.E.I.E. 25                                         |
| DEPOSITO DEL BILANCIO CONSOLIDATO                                            |
| <u>ELENCO SOCI</u>                                                           |
| <u>GRUPPI SOCIETARI</u> 27                                                   |
| MODELLO DI PROCURA                                                           |

\_\_\_\_\_\_

---

## LE CAMERE DI COMMERCIO DELLA LOMBARDIA

#### CAMERA DI COMMERCIO DI BERGAMO

Largo Bellotti , 16 Internet: <u>www.bg.camcom.it</u> Call-Center 199113394

#### CAMERA DI COMMERCIO DI BRESCIA

Via Orzinuovi, 3 Internet: <u>www.bs.camcom.it</u> Telefono: 030/35141 Telefax: 030/3514222

#### CAMERA DI COMMERCIO DI CREMONA

P.zza Stradivari, n.5 Internet: <u>www.cr.camcom.it</u> Telefono: 0372/4901 - Telefax:0372/21396

#### CAMERA DI COMMERCIO DI COMO

Via Parini,16 Internet: <u>www.co.camcom.it</u> Telefono: 031/256111 - Telefax:031/240826 Call-Center 848800949

#### CAMERA DI COMMERCIO DI LECCO

Via Amendola 4 Internet: <u>www.lc.camcom.it</u> Call –Center 800.534.222

#### CAMERA DI COMMERCIO LODI

Via Haussmann, 11/15 Internet: <u>www.lo.camcom.it</u> Telefono:0371/45051 - Telefax: 0371/431604

## CAMERA DI COMMERCIO DI MANTOVA

Via Calvi, 28 Internet: <u>www.mn.camcom.it</u> Telefono: 0376/2341 - Telefax: 0376/234361

#### CAMERA DI COMMERCIO DI MILANO

Via Meravigli, 9/a - 20123 Milano Internet: <u>www.mi.camcom.it</u> Telefono: 0285151 - Telefax: 0285154765

#### CAMERA DI COMMERCIO DI PAVIA

Via Mentana, 27 Internet: <u>www.pv.camcom.it</u> Telefono 0382/3931 - Telefax: 0382/393203

#### **CAMERA DI COMMERCIO DI SONDRIO**

Via G.Piazzi,23 Internet: <u>www.so.camcom.it</u> Telefono: 0342/527111 - Telefax:0342/527202

#### CAMERA DI COMMERCIO DI VARESE

P.zza Monte Grappa,5 Internet: <u>www.va.camcom.it</u> Call – Center 848-800204 – fax: 0332/295336

## **AVVERTENZE DI CARATTERE GENERALE**

Il deposito telematico del bilancio e dell'elenco soci avviene attraverso l'espletamento di quattro fasi:

- Ia predisposizione della pratica con il software Fedra 5.8 o programmi compatibili secondo le specifiche indicate nel decreto del Ministero delle Attività Produttive del 31/10/03; pubblicato nel S.O. alla G.U. n°286 del 10/12/03;
- 2) La sottoscrizione digitale con smart-card ;
- 3) La stipula di una convenzione di pagamento ( es. Telemaco Pay; per tale convenzione rivolgersi alle singole Camere di Commercio )
- 4) L'invio della pratica via Internet con la procedura "Telemaco"

Ogni ulteriore chiarimento è disponibile sul sito: <u>http//web.Telemaco.infocamere.it</u>

#### > IMPOSTA DI BOLLO E DIRITTI DI SEGRETERIA

Il pagamento dei diritti di segreteria e l'assolvimento del bollo vengono effettuati mediante il sistema Telemaco <u>al momento della protocollazione</u> da parte della CCIAA (trattasi di procedura completamente "automatizzata").

La procedura prevede l'attivazione di una convenzione di pagamento che permette l'addebito automatico degli importi (per ulteriori dettagli consultare il sito : <u>http://web.telemaco.infocamere.it</u>.

#### a) <u>Diritti di segreteria</u>

L'importo dei diritti di segreteria, dovuto alla Camera di Commercio competente, è il seguente :

- Deposito del bilancio e comunicazione contestuale dell'elenco soci € 57,00 (Cooperative Sociali € 28,00)
- Comunicazione dell'elenco soci separatamente dal deposito del bilancio € 8,00

#### ATTENZIONE

# L'ASSENZA O L'INSUFFICIENZA DEL PREPAGATO NON CONSENTE LA PROTOCOLLAZIONE DELLA PRATICA.

#### b) Imposta di bollo

Se soggetta a bollo, la pratica telematica sconta un'imposta in misura fissa pari a **Euro 41,32**. Tale ammontare include l'imposta di bollo dovuta complessivamente per l'intera pratica (compresa la documentazione allegata).

L'imposta è necessariamente corrisposta in modo virtuale: a tal proposito occorre fare molta attenzione, in fase di chiusura della pratica, alla compilazione della maschera "MODALITA' DI PRESENTAZIONE" ed alla successiva "DISTINTA. inserendo sempre l'autorizzazione al bollo virtuale.

#### ✓ Bollo virtuale assolto in entrata

(l'imposta di bollo viene versata tramite la Camera di Commercio): nell'apposito riquadro della maschera "modalità di presentazione" si dovranno selezionare gli estremi dell'autorizzazione rilasciata dall'Agenzia delle Entrate alla Camera di Commercio destinataria della domanda"

<u>(l'elenco è ottenibile utilizzando il tasto F4);</u> nell'apposito riquadro corrispondente a "*Modo bollo distinta*" previsto nella maschera "*Distinta*" occorre indicare il codice "E";

- ✓ Bollo virtuale assolto in origine
- 1. l'imposta di bollo viene assolta tramite dichiarazione presentata dal professionista all'Agenzia delle Entrate ai sensi dell'art. 2 del D.M. 127/2002; in questo caso nell'apposito riquadro della maschera "modalità di presentazione" si dovrà scrivere la seguente dicitura "dichiarazione di cui all'art 2 D.M. 127/2002".
- l'imposta di bollo viene assolta tramite una apposita autorizzazione rilasciata dall'Agenzia delle Entrate al professionista: nell'apposito riquadro della maschera "modalità di presentazione" dovranno essere indicati gli estremi dell'autorizzazione rilasciata dall'Agenzia delle Entrate al professionista.

In entrambi i casi, nell'apposito quadratino corrispondente a "Modo bollo distinta" previsto nella maschera "Distinta" occorre indicare il codice "O".

✓ Se la domanda é esente dal bollo, occorre indicare il codice "N" nell'apposito quadratino corrispondente a "Modo bollo distinta" previsto nella maschera "Distinta"; i motivi dell'esenzione devono essere altresì indicati nel Modello NOTE se non già specificati nell'atto.

#### > DISPOSIZIONI VARIE

- In presenza della fattispecie ex art.42 D.Lv. 127/91, il bilancio consolidato e il bilancio d'esercizio possono essere depositati congiuntamente.
- Il Verbale di approvazione del bilancio deve essere sottoscritto dal Presidente e dal Segretario dell'Assemblea (o del consiglio di sorveglianza in caso di sistema di amministrazione dualistico). Per le società a responsabilità limitata si ricorda che Il verbale di assemblea è valido anche senza sottoscrizione del Segretario (ex art. 2479 bis IV comma). Qualora, sempre nelle srl, si utilizzino forme non collegiali di approvazione del bilancio è necessario allegare la copia della decisione dei soci trascritta sul relativo libro sociale tenuto ai sensi dell'art. 2478 co. 1 n. 2, ovvero una copia di tutti i documenti da cui risulti con chiarezza l'approvazione del bilancio

Per ciò che concerne le SRL unipersonali, nel caso l'unico socio sia anche l'unico amministratore, il socio unico sottoscrive il verbale in cui è riportata l'approvazione del bilancio; in tal caso è sufficiente la sua sola sottoscrizione, qualora egli sia anche segretario verbalizzante.

In caso di tardivo/omesso deposito del bilancio e dell'elenco soci, ogni amministratore è assoggettato al pagamento di una sanzione amministrativa pari a 549,34 euro per il bilancio ed a 412 euro per l'elenco soci che verrà applicata secondo quanto disposto dall'art. 2630 c.c. come modificato dal Decreto Legislativo 61/2002.
 Ai fini del computo dei termini si ricorda che il sabato viene considerato giorno festivo e quindi si considera tempestivo il deposito effettuato il primo giorno lavorativo successivo (art. 3 D.P.R. 558/1999)

#### > CASI SPECIFICI (salvo diverse indicazioni delle singole Camere di Commercio)

- Le società di capitali che si sono trasformate in società di persone e/o che sono state incorporate in altre per fusione prima dell'approvazione del bilancio non sono tenute al deposito dello stesso, poiché manca l'organo assembleare competente alla sua approvazione.
- Le società di persone che si sono trasformate in società di capitali <u>sono tenute al deposito del</u> <u>bilancio</u> a seconda della data di chiusura del primo esercizio prevista nell'atto di trasformazione.
- Le società di capitali che trasferiscono la sede in altra provincia depositano il bilancio presso la CCIAA ove sono iscritte al momento del deposito.
- Le società di persone i cui soci illimitatamente responsabili siano S.p.A., S.A.p.A. ed S.r.I., sono tenute a redigere ed a depositare nel Registro delle Imprese il bilancio consolidato (art.111 duodecies disp.att. c.c.)
- Le società di capitali il cui fallimento sia stato chiuso, possono depositare un bilancio non comparato con l'ultimo esercizio d'attività.
- Le società in liquidazione devono depositare solo ed esclusivamente il bilancio annuale d'esercizio ai sensi dell'art.2490 c.c.,sono altresì tenute a depositare l'elenco soci solo se variato rispetto a quello riferito alla data di approvazione del bilancio dell'esercizio precedente.
- Per l'eventuale deposito del bilancio non approvato consultare la Camera di Commercio di riferimento.

#### > DEPOSITO A RETTIFICA DI BILANCIO O ELENCO SOCI

Nel caso in cui debba essere effettuato un nuovo deposito del bilancio e/o elenco soci a rettifica del precedente, l'invio successivo dovrà essere effettuato **integralmente, con tutta la relativa documentazione**. E' necessario, al fine di individuare che trattasi di rettifica, allegare, al Modello B Fedra, un riguadro "Note" al fine di indicare la seguente dicitura:

"A RETTIFICA DEL PRECEDENTE DEPOSITO EFFETTUATO IN DATA ...... AL PROT. N......."

L'invio del nuovo bilancio/elenco soci comporta i seguenti pagamenti:

Diritti di segreteria Bilancio:  $\in$  57,00 ( $\in$  28 per cooperative sociali) Diritti di segreteria Elenco Soci separatamente al Bilancio:  $\in$  8,00 Imposta di bollo:  $\in$  41,32 (salvo nei casi di esenzione)

Si ricorda che quando la rettifica è inerente il solo bilancio o il solo elenco soci, perché il deposito risulti completo, è <u>sufficiente</u> il re-invio dell'atto rettificato, inserendo un solo codice (es. : 711 o 713 o 508), senza inserire di nuovo tutti i codici del primo invio.

## PREPARAZIONE DEI DOCUMENTI INFORMATICI CON FIRMA DIGITALE

#### > I DOCUMENTI NECESSARI

I documenti da depositare (copia del bilancio, relazioni a corredo, verbale di assemblea, relazione dei sindaci, ecc.), possono essere validamente rappresentati da documenti digitali conformi e/o corrispondenti ai documenti cartacei trascritti e sottoscritti sui libri sociali.

I documenti digitali devono essere prodotti con procedimento tecnico che dia garanzia della riproduzione fedele e duratura del contenuto dei documenti originali; tale procedimento potrà consistere sia nella memorizzazione digitale dell'immagine del documento cartaceo originale (scansione ottica del documento), sia nella riproduzione su file (in formato "PDF " o "TIF") del contenuto trascritto nei documenti originali (in questo caso il documento digitale deve riportare, in luogo delle sottoscrizioni autografe, l'indicazione dei nominativi e della qualifica dei sottoscrittori).

#### *FIRMA DIGITALE DELLA MODULISTICA E DEGLI ATTI ALLEGATI*

I documenti e la modulistica informatica devono essere firmati digitalmente.

La trasmissione per via telematica prevede che a ciascuno dei documenti, di cui all'articolo 2435 del codice civile, sia apposta la firma digitale <u>dell'obbligato che ne cura il deposito</u>;

Un procedimento tecnico ammesso è anche la riproduzione di un documento su file che sia sottoscritto digitalmente direttamente dai soggetti obbligati per legge (es: Segretari e Presidenti, Sindaci, Revisori, etc..).

## A) Presentazione del bilancio da parte di un amministratore della società

- Nella compilazione della distinta dovrà essere indicato, quale obbligato alla presentazione, il cognome e nome dell'amministratore;
- l'amministratore deve sottoscrivere, con la propria smart card, la distinta, il bilancio ed ogni altro documento (file) allegato;
- in calce a ciascun documento dovrà essere riportata la dicitura seguente:

"Il/la sottoscritto/a (cognome e nome), in qualità di amministratore, consapevole delle responsabilità penali previste in caso di falsa dichiarazione, attesta, ai sensi dell'art.47 D.P.R. 445/2000, la corrispondenza del presente documento a quello conservato agli atti della società".

Nel caso il verbale assembleare di approvazione del bilancio preveda una distribuzione di utili e sia stato pertanto sottoposto alla prescritta registrazione, la predetta dichiarazione da apporre in calce al relativo documento digitale dovrà essere integrata come segue:

"e che ne è stata effettuata la registrazione presso l'Ufficio delle Entrate di.....in data.....al numero......"; in alternativa deve essere data prova dell'assolvimento di tale obbligo con altra idonea documentazione (per esempio copia scansionata della ricevuta rilasciata dal competente ufficio dell'Agenzia delle Entrate).

## B) Presentazione del bilancio da parte del procuratore speciale

Se il soggetto obbligato (amministratore) non è in possesso di smart card oppure è impossibilitato all'utilizzo della stessa può avvalersi di una "procura speciale" (vedi modello allegato a pag. 28) che dovrà sottoscrivere con firma autografa.

• Nella compilazione della distinta dovrà essere indicato, quale obbligato alla presentazione, il cognome e nome del procuratore speciale e come qualifica quella di "procuratore speciale;

- il procuratore speciale deve sottoscrivere con la propria smart card la distinta, il bilancio ed ogni altro documento (file) allegato al bilancio, il modello di procura speciale ed il file che contiene la copia del documento d'identità dell'amministratore;
- il file che contiene la copia del documento d'identità dell'amministratore, per garantire la riservatezza dei dati personali in esso contenuti, dovrà essere separato da quello della procura;
- nella compilazione del modello "RP-RIEPILOGO" il codice tipo documento da indicare per il file contenente la copia del documento d'identità è "E20", mentre per il file relativo alla procura è "D01";
- i documenti (Bilancio e relativi allegati) trasmessi dal procuratore <u>non devono contenere</u> la dichiarazione di corrispondenza perché la stessa è già contenuta nel modello di procura speciale e quindi resa dall'amministratore della società che ha conferito procura;
- nel caso il verbale assembleare di approvazione del bilancio preveda una distribuzione di utili e sia stato pertanto sottoposto alla prescritta registrazione, deve essere data prova dell'assolvimento di tale obbligo con idonea documentazione (per esempio copia scansionata della ricevuta rilasciata dal competente ufficio dell'Agenzia delle Entrate).

## C) <u>Presentazione del bilancio da parte degli iscritti negli albi dei dottori</u> <u>commercialisti, dei ragionieri e dei periti commerciali incaricati dal legale</u> <u>rappresentante della società</u>

• Per ogni pratica inviata, oltre al modello B ed eventuale intercalare S dovrà essere compilato anche il modello NOTE per l'indicazione della dicitura seguente:

"Il sottoscritto Dott./Rag....., nato a...., nato a..., il..., consapevole delle responsabilità penali previste in caso di falsa dichiarazione, ai sensi degli artt. 46 e 47 D.P.R. 445/2000,

dichiara

- 1) di essere iscritto all'Albo dei.....della Provincia di.....
- 2) di essere stato incaricato alla trasmissione dal legale rappresentante pro tempore della società di cui al presente adempimento".
- Nella compilazione della distinta dovrà essere indicato, quale obbligato alla presentazione, il cognome e nome del professionista e come qualifica quella di "commercialista incaricato";
- il professionista deve sottoscrivere con la propria smart card la distinta, il bilancio ed ogni altro documento (file) allegato al bilancio;
- in calce a ciascun documento dovrà essere riportata la dicitura seguente: "Il/la sottoscritto/a Dott./rag.....,ai sensi dell'art.31 comma 2-quinquies della Legge 340/2000, dichiara che il presente documento è conforme all'originale depositato presso la società"

Nel caso il verbale assembleare di approvazione del bilancio preveda una distribuzione di utili e sia stato pertanto sottoposto alla prescritta registrazione, la predetta dichiarazione da apporre in calce al relativo documento digitale dovrà essere integrata come segue:

"e che ne è stata effettuata la registrazione presso l'Ufficio delle Entrate di.....in data.....al numero......"; in alternativa deve essere data prova dell'assolvimento di tale obbligo con altra idonea documentazione (per esempio copia scansionata della ricevuta rilasciata dal competente ufficio dell'Agenzia delle Entrate).

La distinta dovrà essere sottoscritta digitalmente anche dall'intermediario (\*), se persona diversa dai soggetti di cui ai punti A), B) e C), nel caso in cui gli stessi abbiano eletto domicilio speciale presso di lui per tutti gli atti e le comunicazioni inerenti il procedimento amministrativo nonchè per l'esecuzione di eventuali rettifiche di errori formali richiesti dall'ufficio.

(\*) soggetto che provvede all'invio telematico in quanto titolare di convenzione Telemaco Pay o equivalente.

#### > COME SUDDIVIDERE I FILE

Per la diversità dei contenuti e' opportuno predisporre i file come segue:

#### (Modalità consigliata dall'Ufficio)

- Un unico file bilancio contenente il Prospetto Contabile (Stato Patrimoniale + Conto Economico) e Nota integrativa
- Un file con il Verbale di approvazione del bilancio
- Un file per ciascuna Relazione
- Un file per ciascun altro allegato

Si ricorda che se tra gli allegati c'è il file che contiene il documento d'identità, il "codice tipo documento" da inserire nel modello RP\_ Riepilogo di Fedra è "E20",.

In alternativa è possibile predisporre:

 Un file unico, nel quale vengono accorpati tutti i documenti sopra elencati, <u>salvo l'eventuale</u> <u>modello Procura e il documento d'identità dell'Amministratore che vanno comunque firmati e</u> <u>allegati separatamente.</u>

#### I FORMATI DEI FILE

I file devono quindi essere convertiti in file di tipo .PDF o .TIF, per potere poi essere firmati. Il formato PDF di <u>Adobe</u> e' il piu' compatto e diffuso. Se non si ha un prodotto per la conversione, si possono trovare in rete molte soluzioni. Ecco alcuni link utili:

| Prodotto                                                                                                    | Indicazioni di<br>costo                                          | Disponibilità                                                                                                    | Servizio on line                                                                                                    |
|----------------------------------------------------------------------------------------------------|------------------------------------------------------------------|----------------------------------------------------------------------------------------------------|----------------------------------------------------------------------------------------------------|
| <u>Adobe Acrobat</u> Il prodotto<br>completo per la produzione<br>e manipolazione dei file PDF                       | prodotto a<br>pagamento                                          | da acquistare presso i<br>rivenditori di prodotti<br>informatici, o con<br>download da <u>Adobe</u><br><u>Europe</u> | <u>Servizio on-line</u> Disponibile solo per alcune prove gratuite                                                                |
| Il sito <u>PDFZone</u> elenca<br>strumenti per creare PDF                                                            | prodotti a pagamento<br>e non                                    | download disponibile                                                                                                 |                                                                                                    |
| <u>BCL</u> offre <u>easyPDF</u> , un<br>convertitore PDF                                                             | prodotti a pagamento<br>e non                                    | download disponibile                                                                                                 | BCL ha un <u>servizio online</u> di<br>conversione in PDF gratuito                                                                |
| Il sito <u>PDF995</u> rende<br>disponibili prodotti per<br>creare PDF                                                | prodotti gratuiti (con<br>banner pubblicitario)<br>e a pagamento | download disponibile                                                                                                 |                                                                                                    |
| In <u>webTelemaco-Comunità</u><br><u>utenti FeDra</u> puoi trovare un<br>prodotto freeware per la<br>conversione PDF | prodotto gratuito                                                | download disponibile                                                                                                 | Servizio sperimentale di conversione<br>dei files in pdf<br>su:http://web.Telemaco.infocamere.it<br>alla voce "download software" |

## ATTENZIONE

Se la pratica è composta da documenti sottoposti a scansione ottica, lo scanner dovrà essere impostato a risoluzioni non superiori a 200 dpi e, soprattutto, dovrà essere utilizzato il bianco e nero.

Risoluzioni più elevate comportano l'inibizione della ricezione da parte del sistema.

## FEDRA 5.8 – Programmi compatibili

## MODALITÀ TECNICHE DI PREDISPOSIZIONE DEL BILANCIO

#### > COS'È FEDRA

**FEDRA** è un software gratuito di <u>InfoCamere</u> S.C.p.A. rivolto agli utenti delle Camere di Commercio, che consente la preparazione informatica delle domande di iscrizione, modifica e cancellazione da presentare al Registro Imprese.

FEDRA consente di assolvere l'obbligo del deposito delle pratiche telematiche secondo la seguente modalità:

1. Spedizione via Internet della pratica attraverso il servizio Telemaco, previa utilizzazione dei dispositivi di firma digitale – smart card – ai sensi del D.Lgs. 445/2000;

Il software, realizzato in ambiente Windows, è semplice da installare e da usare, ed è costantemente allineato con le direttive ministeriali in materia di modulistica e informazioni richieste.

#### > PER SCARICARE FEDRA

Il software di Fedra si può scaricare gratuitamente dal sito http://web.telemaco.infocamere.it.

Per utilizzare le modalità di scarico dei programmi è prevista una registrazione obbligatoria che attribuisce all'utente una user-id e password. L'attivazione della user-id è vincolata alla adesione gratuita di uno dei servizi che verranno proposti da Infocamere. La registrazione, inoltre, permette all'utente di essere sempre aggiornato automaticamente sulle nuove versioni dei programmi.

Fedra può essere scaricato accedendo al sito <u>http://web.telemaco.infocamere.it</u> alla voce "download software". Nella stessa pagine potete trovare il *Vademecum per l'installazione del Software* che illustra passo a passo tutti i momenti delle diverse installazioni.

#### La versione di Fedra in base alla quale sono predisposte queste istruzioni è la 5.8

Sul sito sono disponibill anche le specifiche tecniche e le informazioni relative all'installazione e all'uso del software.

#### > CONFIGURAZIONE DEL PROGRAMMA - PRIME MODALITÀ DI COMPILAZIONE

1. Una volta avviato per la prima volta il programma, verranno chiesti i dati del licenziatario del programma (Commercialista, Associazione, Impresa, ecc.).

# IMPORTANTE: i campi che si colorano di <u>azzurro</u> sono quelli attivi pronti per la compilazione, mentre i campi che si colorano di <u>giallo</u> contengono delle tabelle attivabili con il tasto funzionale F4.

2. Nel campo "Eventuali estremi di autorizzazione per l'assolvimento virtuale del bollo in distinta" vanno riportati esattamente i dati relativi alla Camera di Commercio destinataria del deposito, che si possono trovare attivando la tabella con il tasto funzionale F4, oppure sul sito http://web.telemaco.infocamere.it

#### Le Camere di Commercio della Lombardia - Il bilancio telematico con firma digitale

| InfoCamere S.C.p.A. FeDra versione 5.8.0 - [Parametri di configurazione]                    |                   |
|---------------------------------------------------------------------------------------------|-------------------|
| File Modifica Servizi Guida                                                                 |                   |
|                                                                                             | ? <u>}</u>        |
| Licenziatario del programma                                                                 |                   |
| Cognome/nome o Denominazione CCIAA MILANO                                                   | <u>0</u> k        |
| Indirizzo e/o e-mail TELEMACO.BILANCI@MI.CAMCOM.IT                                          | Annulla           |
| Provincia MI Comune MILANO                                                                  |                   |
| Telefono 02851511 Codice fiscale utente 80073490155                                         | Archivia          |
| Userid di registrazione                                                                     | _ <u>I</u> mporta |
| CCIAA abitualmente destinataria delle denunce (sigla prov.): MI_MILANO                      | <u>H</u> elp      |
| Eventuali estremi di autorizzazione per l'assolvimento virtuale del bollo in distinta :     |                   |
| MI : AUT. N. 3/4774/2000 DEL 19.07.2000                                                     |                   |
| Modalità di pagamento A<br>Drive per la directory "\PRTELE\DATI" della pratica telematica C |                   |
|                                                                                             |                   |
| Directory per archiviazione pratiche C:\PRATBKP                                             |                   |
| Eventuale programma esterno da<br>richiamare (completo di percorso)                         | Fig               |

3. Nella "**Directory per archiviazione pratiche**", viene già proposto un percorso standard per il salvataggio delle pratiche, e cioè C:\PRATBKP.

#### > COMPOSIZIONE DELLA PRATICA

Ogni pratica lavorata con Fedra deve essere composta da:

- A. DISTINTA: la distinta Fedra è da associare concettualmente al vecchio modello cartaceo, per cui d'ora in avanti quando si parla di distinta bisogna tenere presente il relativo modello. Sulla distinta deve essere apposta la firma digitale del soggetto obbligato e/o legittimato all'invio.
- B. Eventuale MODELLO PROCURA (vedi allegato a pag.28) scaricabile dal sito <u>www.unioncamere.it</u> o dai siti camerali, firmato con modalità autografa dall'amministratore, non in possesso di smart card, tenuto al deposito (che dovrà allegare in un file separato copia informatica del documento di identità in corso di validità).
- C. DOCUMENTI: devono essere allegati tutti i documenti facenti parte del bilancio, seguendo le modalità indicate a pag. 9 (Come suddividere i file).

#### > COMPILAZIONE MODELLO B ED INTERCALARE S

Vediamo ora un esempio pratico di compilazione del modello B e del modello Intercalare S, dove sia avvenuta una variazione della compagine sociale, rispetto a quella dichiarata l'anno precedente.

#### a) <u>MODELLO B</u>

| Dati identificativi della pratica   |              |            | ×       |
|-------------------------------------|--------------|------------|---------|
| Denominazione o ragione sociale     |              |            |         |
| IMMOBILIARE COMMERCIO SRL           | 3            |            |         |
| Codice fiscale                      | CCIAA sede   |            |         |
| 88888888885                         | м            |            |         |
| Eventuale riferimento al protocollo | Albo (RI/AA) | Anno       | Numero  |
| Annotazioni                         |              |            |         |
|                                     |              |            | A       |
|                                     |              |            |         |
|                                     |              |            |         |
|                                     |              |            | ~       |
| <u>T</u> abella <u>H</u> elp        |              | <u>0</u> k | Annulla |

Dal menu File selezionare Nuovo, od utilizzare l'icona

, e si aprirà la finestra di fig. 2, nella quale dovranno essere indicati i dati identificativi della società. <u>Porre</u> <u>particolare attenzione ad inserire correttamente il codice</u> <u>fiscale e la provincia di competenza</u>.

Nel caso di deposito a rettifica o integrazione inserire i riferimenti del protocollo da rettificare o integrare ed eventuali informazioni utili all'Ufficio.

Confermare i dati immessi mediante il pulsante OK

Fig. 2

| Nuova pratica        |                                                                                                   | × |
|----------------------|---------------------------------------------------------------------------------------------------|---|
| O Tipologia soggetto | ,                                                                                                 |   |
| O Ademnimenti        |                                                                                                   |   |
| C M L R D            |                                                                                                   | ļ |
| Modello Base         | ID DEPUSITO BILANCIZELENCO SOCI                                                                   |   |
|                      |                                                                                                   |   |
|                      | NE SUCIETA', CUNSURZIU, GEIE, ENTE PUBBLECUNUM.<br>CONDARIA: ISTITUZIONE, MODIEICA, CANCELLAZIONE |   |
|                      | TONDARIA, ISTITUZIONE, MODIFICA, CANCELLAZIONE                                                    |   |
|                      |                                                                                                   |   |
| O (S3) SCIOGLIM      | ENTO, LIQUIDAZIONE, CANCELLAZIONE DAL R.I.                                                        |   |
| O (S5) ATTIVITA      | SEDE LEGALE: INIZIO, MODIFICA, CESSAZIONE                                                         |   |
| O (P) ATTI O FA      | ITI RELATIVI A SOCIO O TITOLARE DI CARICA                                                         |   |
| 🗌 🔿 (S6) ATTO DI 1   | FRASFERIMENTO DI QUOTE SOCIALI DI S.R.L.                                                          |   |
| 🔿 (TA) ATTO DI       | TRASFERIMENTO PROPRIETA' O GODIMENTO DI AZIENDA                                                   |   |
| (B) DEPOSITO         | BILANCI/ELENCO SOCI                                                                               |   |
|                      | E DI IMPRENDITORE INDIVIDUALE NEL R.I.                                                            |   |
| O (I2) MUDIFICA      | / CANCELLAZIONE DI IMPRENDITURE INDIVIDUALE                                                       |   |
| O (R) DENUNCIA       | AL R.E.A. DI ASSUCIAZIONE, ENTE, IMPRESA ESTERA                                                   |   |
|                      |                                                                                                   |   |
|                      | <u>O</u> k <u>A</u> nnulla <u>H</u> elp                                                           |   |

Si dovrà ora selezionare, dalla tabella riportante l'elenco dei modelli Registro Imprese, il modello B, e confermare con OK

Fig. 3

| 瀡 303L2          | 2453 - | [Indice della pratica]                    |                 |
|------------------|--------|-------------------------------------------|-----------------|
| <u>File M</u> oc | difica | <u>Servizi</u> <u>G</u> uida              |                 |
| C B              | n      | ▋▋▟▏▓▓▓▓▓▓▙▓▏▋▓                           | ? N             |
|                  |        |                                           |                 |
|                  |        |                                           |                 |
|                  | (0)    | Indice della pratica                      | ^               |
| 2 4              | (6)    | DEPUSITU BILANCI/ELENCU SUCI              |                 |
|                  | v   U  |                                           |                 |
|                  |        |                                           |                 |
|                  |        |                                           |                 |
|                  |        |                                           |                 |
| Riqua            | dri    |                                           | ×               |
|                  |        |                                           |                 |
| 1                | X      | A / ESTREMI ISCRIZIONE DELLA DOMANDA      | <u> </u>        |
| 2                | X      | DEPOSITO BILANCIO/SITUAZIONE PATRIMONIALE |                 |
| 3                | X      | DEPOSITO PER ISCRIZIONE ELENCO SOCI       | <u>A</u> nnulla |
|                  |        |                                           | Sel tutto       |
|                  |        |                                           | <u></u>         |

Dalla nuova finestra, che si aprirà successivamente, eseguire doppio clic sulla riga B DEPOSITO BILANCI/ELENCO SOCI, che sarà già evidenziata

Fig. 4

Con il pulsante <u>Sel.tutto</u> verranno selezionati i tre riquadri da compilare e confermare con OK.

Fig. 5

| A / ESTREMI ISCRIZIONE DELLA DOMA                      | NDA                                               |               |
|--------------------------------------------------------|---------------------------------------------------|---------------|
| CCIAA di MI N. R.E.A. 080175                           | Codice Forma Giuridica SR                         |               |
| DEPOSITO BILANCIO/SITUAZIONE PATE                      | IMONIALE                                          |               |
| 🗖 711 Bilancio ordinario                               | 🕱 712 Bilancio abbreviato                         |               |
| 🗖 713 Bilancio consolidato                             | 🔲 714 Bilancio consolidato società controllante 👘 |               |
| 🗖 715 Bilancio società estera con S.S. in Italia       | 🔲 721 Bilancio consolidato società di persone     |               |
| T20 Situazione patrimoniale consorzi                   |                                                   | al 31/12/2003 |
| ALLEGATI                                               |                                                   |               |
| 🕱 Verbale di approvazione del bilancio del             | 30/04/2004                                        |               |
| 🗖 Relazione sulla gestione del                         |                                                   |               |
| 🕱 Relazione del collegio sindacale del                 | 30/03/2004                                        |               |
| Relazione di certificazione del bilancio del           |                                                   |               |
| 🗖 Rendiconto patrimonio dedicato del                   |                                                   |               |
| Prospetto bilancio controllante del                    |                                                   |               |
| Altro documento                                        |                                                   |               |
| DEPOSITO PER ISCRIZIONE ELENCO SO                      | )CI                                               |               |
| 🗵 508 Elenco Soci e altri titolari di diritti su azion | ie quote al 30/04/2004                            |               |
| 🗖 506 Elenco delle variazioni dei soci illimitatam     | ente responsabili relativo al trimestre           |               |
| 508 Conferma elenco soci precedente                    |                                                   |               |

Inserire tutti i dati come da esempio di fig. 6, prestando particolare attenzione al nr. REA del riquadro A, <u>poiché un</u> <u>numero REA errato non</u> <u>permette la ricezione da</u> <u>parte della Camera</u> <u>competente</u>

N.B. Per quanto riguarda l'ELENCO SOCI, solo nel caso di CONFERMA della compagine sociale rispetto all'ultimo elenco soci depositato, selezionare l'ultima casella del riquadro; in questo caso NON SI DOVRÁ AGGIUNGERE ALCUN INTERCALARE S.

Fig. 6

| Aggiungi / duplica modelli 🛛 🕅                        |
|-------------------------------------------------------|
| (S) ELENCO DEI SOCI E DEGLI ALTRI TITOLARI DI DIRITTI |
| (XX) NOTE                                             |
|                                                       |
|                                                       |
|                                                       |
|                                                       |
|                                                       |
| num. allegati 1 <u>OkEsci</u>                         |
| Duplica i dati della riga selezionata nell'indice     |

Terminata questa fase, tornare all'indice della pratica, mediante il pulsante *il*, ed aggiungere il modello Intercalare S, utilizzando l'icona aggiungi *(fig. 7)* 

Fig. 7

| R | iquad | lri |                                     | ×               |
|---|-------|-----|-------------------------------------|-----------------|
| I | 1     | X   | GENERALITA'                         | Ok              |
|   | 2     | X   | ELENCO SOCI                         |                 |
|   | 3     | х   | INDICAZIONE ANALITICA TRASFERIMENTI | <u>A</u> nnulla |
|   | 4     |     | SOCI ENTRATI E SOCI USCITI          | Sel tutto       |
| I |       |     |                                     | Des.tutto       |
| I |       |     |                                     | <u>H</u> elp    |
|   |       |     |                                     |                 |
|   |       |     |                                     |                 |
|   |       |     |                                     |                 |
|   | _     |     |                                     | J               |

Aprire il mod. Intercalare S eseguendo doppio clic sulla riga evidenziata; nella finestra riquadri (fig. 8) selezionare i punti 2 – ELENCO SOCI e 3 – INDICAZIONE ANALITICA TRASFERIMENTI e confermare con OK

Attenzione: non selezionare Soci entrati e Soci usciti (è una funzione utilizzabile solo per depositi inerenti i Consorzi).

Fig. 8

#### b) <u>INTERCALARE S</u>

Questo modello serve per dichiarare chi sono le persone fisiche o giuridiche che vantano diritti su quote o azioni. Nel compilare tale modello si deve considerare oggetto della nostra dichiarazione la singola quota e non la persona che su quella quota vanta dei diritti. Può, infatti, accadere che ci siano più persone che vantano qualche diritto sulla stessa quota (es. Nuda proprietà e Usufrutto; Comproprietà, etc.).

#### ELENCO SOCI

Sono obbligatori i campi relativi alla valuta, all'ammontare del capitale sociale ed alla <u>data di</u> <u>sottoscrizione che si riferisce alla *data approvazione bilancio* (vedi fig. 9).</u>

Il codice entrata è correlato al pulsante "**Nuova occorrenza**" con la quale si fa riferimento a ciascuna quota nominale o d'azioni (per S.r.I., S.p.A., S.A.P.A. e loro Consortili)

Nell'esempio qui di seguito viene indicato come inserire due soci titolari ognuno di una quota in piena proprietà.

| (S) ELENCO DEI SOCI E DEGLI ALTRI TITOLARI DI DIRITTI                                                                 |                                     |
|----------------------------------------------------------------------------------------------------|-------------------------------------|
| GENERALITA'                                                                                                    | Fig. 9                              |
| Lire 🗌 Euro 🕱 Altra valuta 🗌 Codice altra valuta                                                                      |                                     |
| Capitale sociale 100.000 , 00 N. azioni Sottoscritto al 30/04/2004                                                    | In caso di S.r.I. indicare:         |
| ELENCO SOCI                                                                                                    | * l'ammontare della quota (non      |
| Per elenchi con più di 300 occorrenze chiedere informazioni alla CCIAA di competenza.                                 | compilare il campo "Numero          |
| Cod. entrata                                                                                                    | azioni")                            |
| Attenzione: per ogni occorrenza la somma dei valori delle frazioni (in ragione di), relativamente ai Tipi dizto "Nuda | * il nome del soggetto e relativo   |
| Numero azioni pari a nominali 25000                                                                                   | codice fiscale                      |
| Tipo azioni Altro (descrizione azioni)                                                                                | Se il soggetto è estero è           |
| Dati persone fisiche/giuridiche                                                                                       | sufficiente indicare la sola        |
| Num. soggetto 1 Nuovo soggetto Indietro Avanti                                                                        | cittadinanza                        |
| Cognome titolar a Denominazione Codice fiscale                                                                        | * il tipo di diritto vantato sulla  |
| NomeData di nascitaSesso_Cittadinanza In ragione di: Num./ Denomin.                                                   | quota (tasto funzionale F4 per      |
| RADAMES 23/02/1966 M I                                                                                                | indicazione dei codici da inserire) |
| Ilipo dilitto Altro (descrizione) Archivia Importa                                                                    |                                     |

| (S) ELENCO DEI SOCI E DEGLI ALTRI TITOLARI DI DIRITTI                                                                                                    | N.B. Solo nel caso di                 |
|----------------------------------------------------------------------------------------------------|---------------------------------------|
| GENERALITA'                                                                                                    | comproprietà: si utilizzano le        |
| Lire 🗖 Euro 🕱 Altra valuta 🗖 Codice altra valuta                                                                                                    | caselle "In ragione di                |
| Capitale sociale 100.000 , 00 N. azioni Sottoscritto al 30/04/2004                                                                                                    | Num./Denomin." indicando la           |
|                                                                                                    | trazione del diritto che spetta ai    |
| Per elenchi con più di 300 occorrenze chiedere informazioni alla CCIAA di competenza.                                                                                                    | /soggetti di cui si stanno inserendo  |
| Cod. entrata 2 Nuova occorrenza Indietro Avanti /                                                                                                    | occorrenza)                           |
| Attenzione: per ogni occorrenza la somma dei valori delle trazisni (n ragione di), relativamente ai Tipi diritto "Nuda<br>proprietà", "Piena proprietà", "Intestazione fiduciaria", deve essere pari all'un te    |                                       |
| Numero azioni pari a nominali 75000 _ 00/                                                                                                    |                                       |
| Tipo azioni Altro (descrizione azioni)                                                                                                    |                                       |
| Dati persone fisiche/giuridiche                                                                                                    |                                       |
| Num. soggetto 1 Nuovo soggetto Indietro Avanti                                                                                                    |                                       |
| Cognome titolare o Denominazione Codice fiscale                                                                                                    |                                       |
| Nome Data di nascita Sesso Cittadinanza In ragione di: Num./ Denomin.                                                                                                    |                                       |
| Tipo diritto Altro (descrizione)                                                                                                    |                                       |
| 01 Archivia Importa                                                                                                    | Fig. 10                               |
|                                                                                                    | -                                     |
|                                                                                                    | In assa di C.n. A. indiaaray          |
| (5) EELIGO DEI SOCIE DE CEI ACTINI TITO                                                                                                    | in caso di S.p.A. Indicare:           |
| Lire 🗌 Euro 🖾 Altra valuta 🗌 Codice altra valuta                                                                                                    | //* numero azioni                     |
| Capitale sociale 100.000 00 N. azioni 100.000 Sottoscritto al 30/04/2003                                                                                                    | 1                                     |
|                                                                                                    | /* valore nominale delle azioni       |
|                                                                                                    |                                       |
| Per elenchi con più di 300 occorrenze chiedere informazioni alla CDHA di competenza                                                                                                    |                                       |
|                                                                                                    |                                       |
| Cod. entrata                                                                                                    | 1                                     |
| Attenzione: per ogni occorrenza la somma dei valori delle frazioni (in ragione di), relativamente ai Tipi diritto "Nuda<br>proprietà", "Piena proprietà", "Intestazione fiduciaria", deve essere pari all' unità. |                                       |
| Numero azioni 55.000 pari a nominali 55000 00                                                                                                    | <u>}</u> —* il tipo azioni (tasto F4) |
| Tipo azioni 01 🕂 Altro (descrizione azioni)                                                                                                    | ]                                     |
| Dati persone fisiche/giuridiche                                                                                                    | * dati identificativi del soggetto    |
| Num. soggetto Indietro Avanti                                                                                                    |                                       |
| Cognome titolare a Deneminazione Codice fiscale                                                                                                    |                                       |
| REFELATO RFLRMS66B23G224S                                                                                                    | * Il tipo di diritto che vanta sulla  |
| RADAMES     23/02/1966     M     I                                                                                                    | quota (tasto F4)                      |
| Tipo dirito Altro (descrizione) Archivia Importa                                                                                                    |                                       |
|                                                                                                    | Fig. 11                               |

Si ricorda che, in caso di <u>comproprietà di quota *mortis causa*</u> il sistema di descrizione della titolarità delle quote deve essere compatibile e corrispondente alla denuncia effettuata con il modello S6.

#### **INDICAZIONE ANALITICA TRASFERIMENTI**

Questo riquadro permette di inserire i dati:

- dei trasferimenti di quota avvenuti tra le date dell'approvazione del bilancio dell'anno precedente a quella dell'approvazione dell'ultimo bilancio, sia per le SRL che per le SPA o SAPA e loro Consortili
- delle persone che vantano diritti sulla quota trasferita (i soggetti che appaiono con il tasto F4 in "tipo diritto").

I dati riportati nelle figure di seguito illustrate, riportano, a titolo di esempio, le modalità di compilazione per guanto riguarda il trasferimento di una guota di Srl. avvenuta con atto tra vivi tra due persone fisiche.

| IN | DICAZIONE ANALITICA TRASFERIMENTI                                                                                                    | Il codice entrata,      |
|----|----------------------------------------------------------------------------------------------------|-------------------------|
|    | Cod. entrata 1 Nuova occorrenza Indietro Avanti                                                                                                    | evidenziato dalla       |
|    | Data Tipo trasferimento                                                                                                    | freccia, è correlato al |
|    | 23/09/2002 01 Lire Euro 🗶 Altra valuta Codice altra valuta                                                                                                    | pulsante "Nuova         |
|    | V. azioni pari a nominali 500 , 00                                                                                                    | occorrenza"             |
|    | Attenzione: per ogni occorrenza la somma dei valori delle frazioni (in ragione di), relativamente ai Tipi diritto "Nuda<br>proprietà", "Piena proprietà", "Intestazione fiduciaria", deve essere pari all' unità sia per i DANTE CAUSA che per gli<br>AVENTE CAUSA. | Fig. 12                 |

Cod. entrata: Si auto-compila e indica sempre il n° d'ordine progressivamente attribuito alla quota trasferita che si sta trattando

Nuova occorrenza: serve per inserire un nuovo trasferimento di quota; premendolo aumenterà automaticamente il numero "Cod. Entrata"

Indietro / Avanti: servono a spostarsi indietro e avanti sui dati dei trasferimenti di quote già inserite Data: inserire la data d'iscrizione nel libro dei soci del trasferimento avvenuto, la quale non può mai essere precedente al deposito presso il Registro delle Imprese dell'atto stesso di trasferimento quote

Tipo trasferimento: scegliere (tasto F4) il tipo di trasferimento di guota di cui si sta inserendo i dati:

Valuta: indicare la valuta della quota trasferita

N. azioni: indicare il numero delle azioni (solo se S.p.A. o S.A.p.A)

pari a nominali: indicare il valore complessivo della quota

#### Dati persone fisiche/giuridiche

Si tratta di un sotto riquadro che permette di inserire i dati del/dei cedente/i e del/dei cessionario/ri relativi al riguadro principale del trasferimento della guota.

| Dati persone fisiche/giuridiche                                                                                                    |                                                                                                    |                                                                                                    | Il codice entrata, evidenziato     |
|----------------------------------------------------------------------------------------------------|----------------------------------------------------------------------------------------------------|----------------------------------------------------------------------------------------------------|------------------------------------|
| Num. soggetto 1                                                                                                    | Nuovo soggetto                                                                                                    | Indietro Avanti                                                                                                    | dalla freccia. è correlato al      |
| Cognome titolare o Denominazione                                                                                                    |                                                                                                    | Codice fiscale                                                                                                    | pulsante " <b>Nuovo soggetto</b> " |
| SANTORO                                                                                                    |                                                                                                    | SNTSVT59L04L736L                                                                                                    |                                    |
| Nome                                                                                                    | Data di nascita Sesso Cittadinanza                                                                                   | In ragione di: Num./Denomin.                                                                                                   |                                    |
| Tipo diritto Altro (descrizione diritto)                                                                                                    | 0470771355 M I                                                                                                    |                                                                                                    |                                    |
|                                                                                                    |                                                                                                    |                                                                                                    |                                    |
|                                                                                                    |                                                                                                    | A <u>r</u> chivia I <u>m</u> porta                                                                                             |                                    |
| Note                                                                                                    |                                                                                                    |                                                                                                    |                                    |
|                                                                                                    |                                                                                                    |                                                                                                    |                                    |
|                                                                                                    |                                                                                                    |                                                                                                    | Fig. 13                            |
|                                                                                                    |                                                                                                    |                                                                                                    | rig. 10                            |
|                                                                                                    |                                                                                                    |                                                                                                    |                                    |
|                                                                                                    |                                                                                                    |                                                                                                    |                                    |
| Dati persone fisiche/giuridiche                                                                                                    | _                                                                                                    |                                                                                                    |                                    |
| Dati persone fisiche/giuridiche<br>Num. soggetto                                                                                                    | Nuovo soggetto                                                                                                    | Indietro Avanti                                                                                                    |                                    |
| Dati persone fisiche/giuridiche<br>Num. soggetto 2                                                                                                    | Nuovo soggetto                                                                                                    | Indietro Avanti                                                                                                    |                                    |
| Dati persone fisiche/giuridiche<br>Num. soggetto 2<br>Cognome titolare o Denominazione<br>REFELATO                                                                              | Nuovo soggetto                                                                                                    | Indietro Avanti<br>Codice fiscale<br>RFLRMS66B23G224S                                                                          |                                    |
| Dati persone fisiche/giuridiche<br>Num. soggetto 2<br>Cognome titolare o Denominazione<br>REFELATO<br>Nome<br>RADAMES                                                           | Nuovo soggetto Data di nascita Sesso Cittadinanza 23/02/1966                                                         | Indietro Avanti<br>Codice fiscale<br>RFLRMS6682362245<br>In ragione di: Num/ Denomin                                           |                                    |
| Dati persone fisiche/giuridiche<br>Num. soggetto 2<br>Cognome titolare o Denominazione<br>REFELATO<br>Nome<br>RADAMES<br>Tipo dirito Altro (descrizione diritto)                | Nuovo soggetto<br>Data di nascita Sesso Cittadinanza<br>23/02/1966 M I                                               | Indietro Avanti Codice fiscale RFLRMS6682362245 In ragione di: Num./ Denomin. Tipo ruc/                                        |                                    |
| Dati persone fisiche/giuridiche<br>Num. soggetto 2<br>Cognome titolare o Denominazione<br>REFELATO<br>Nome<br>RADAMES<br>Tipo diritto (descrizione diritto)<br>01               | Nuovo soggetto<br>Data di nascita Sesso Cittadinanza<br>23/02/1966 M I                                               | Indietro Avanti Codice fiscale RFLRMS6682362245 In ragione di: Num./ Denomin. Tipo ruot AV                                     |                                    |
| Dati persone fisiche/giuridiche<br>Num. soggetto 2<br>Cognome titolare o Denominazione<br>REFELATO<br>Nome<br>RADAMES<br>Tipo diritto Altro (descrizione diritto)<br>01         | Nuovo soggetto          Data di nascita       Sesso       Cittadinanza         23/02/1966       M       I            | Indietro Avanti Codice fiscale RFLRMS668236224S In ragione di Num / Denomin Tipo ruot AV Agchivia Importa                      |                                    |
| Dati persone fisiche/giuridiche<br>Num. soggetto 2<br>Cognome titolare o Denominazione<br>REFELATO<br>Nome<br>RADAMES<br>Tipo diritto Altro (descrizione diritto)<br>01<br>Note | Nuovo soggetto           Data di nascita         Sesso         Cittadinanza           23/02/1966         M         I | Indietro Avanti<br>Codice fiscale<br>RFLRMS668236224S<br>In ragione di Num./ Denomin.<br>/ Tipo ruot<br>Av<br>Atchivia Importa |                                    |
| Dati persone fisiche/giuridiche<br>Num. soggetto 2<br>Cognome titolare o Denominazione<br>REFELATO<br>Nome<br>RADAMES<br>Tipo diritto Altro (descrizione diritto)<br>01<br>Note | Nuovo soggetto          Data di nascita       Sesso Cittadinanza         23/02/1966       M                          | Indietro Avanti Codice fiscale FFLRMS6682362245 In ragione di Num / Denomin. Tipo ruot Archivia Importa                        |                                    |
| Dati persone fisiche/giuridiche<br>Num. soggetto 2<br>Cognome titolare o Denominazione<br>REFELATO<br>Nome<br>RADAMES<br>Tipo diritto Altro (descrizione diritto)<br>01<br>Note | Nuovo soggetto          Data di nascita       Sesso Cittadinanza         23/02/1966       M                          | Indietro Avanti Codice fiscale FFLRMS6682362245 In ragione di Num / Denomin. Tipo ruot Archivia Importa                        |                                    |

Num. soggetto: Si auto-compila e indica di quale persona fisica o giuridica si sta trattando

**Nuovo soggetto**: serve per inserire una nuova persona; premendolo aumenterà automaticamente il numero "Num. Soggetto"

Indietro / Avanti: servono a spostarsi indietro e avanti sui dati delle persone già inserite

**Cognome titolare o Denominazione**: indica il cognome del titolare o la denominazione della società che cede/acquista diritti sulla quota

**Codice fiscale: deve essere sempre indicato**. E' possibile non indicarlo solo per i soggetti esteri, ma, in questo caso, l'informazione si deve completare con l'indicazione della **cittadinanza** 

Nome – Data di nascita - Sesso: indicare i dati della persona fisica

Cittadinanza: è obbligatoria per i soggetti esteri

In ragione di Num. / Denomin.: In queste caselle va indicata, se si tratta di comproprietà di un determinato diritto, la frazione di tale diritto che è ceduto/acquistato

**Tipo diritti**: indicare (tasto F4) il tipo di diritto che si cede/acquista con il trasferimento della quota in oggetto

**Tipo ruolo**: indicare (tasto F4) se la persona fisica/giuridica, di cui si sono inseriti i dati e il diritto sulla quota oggetto del trasferimento, sia il **DANTE CAUSA** (colui che cede il diritto) o l'**AVENTE CAUSA** (colui che acquisisce il diritto). Le altre codifiche presenti in tabella non devono essere utilizzate per questo tipo di denuncia (figg. 13 e 14)

#### PER OGNI TRASFERIMENTO DI QUOTA, QUINDI, I SOGGETTI DA INSERIRE SONO SEMPRE ALMENO DUE

N.B. Nel caso siano intervenute altre variazioni della compagine sociale diverse dalla cessione di quote (per esempio aumenti o diminuzioni del capitale sociale conseguenti direttamente a delibere di assemblea straordinaria, sottoscrizioni di aumenti deliberati in precedenza, ecc.) queste indicazioni dovranno essere riportate nel modello XX NOTE, che può essere aggiunto al modello base B col tasto "Aggiungi".

Conclusa la fase di inserimento dei dati dei modelli B ed Intercalare S, si deve ora effettuare la procedura che permetterà di allegare alla pratica i documenti necessari al deposito del bilancio.

## PREDISPOSIZIONE FEDRA PER L'INVIO TELEMATICO DEL BILANCIO

#### > PROCEDURA DI FIRMA DEI MODELLI FEDRA E DOCUMENTI ALLEGATI

I documenti che devono essere firmati digitalmente, ed allegati alla pratica Fedra, sono i seguenti:

- distinta Fedra
- documenti allegati (es. bilancio, verbale di assemblea, eventuale modello procura, ecc.)

Tutti i documenti che vengono firmati digitalmente **devono** preventivamente essere convertiti in uno dei formati previsti (PDF o TIF). La distinta Fedra viene generata direttamente con formato PDF, mentre il modello procura e il documento d'identità dell'Amministratore devono essere acquisiti tramite scanner.

La **distinta FEDRA** può essere firmata <u>solo</u> nel momento in cui si è completata la preparazione della pratica e si effettua lo scarico per l'invio telematico:

- dall'interno di FEDRA nel momento dello scarico
- successivamente selezionando il file PDF generato dalla cartella PRTELE/DATI/CodPratica/

I **documenti allegati**, che necessitano di firma digitale, possono essere firmati, tramite il programma Dike (scaricabile dal sito http//web.telemaco.infocamere.it), <u>in qualsiasi momento</u>, ovvero:

- prima della preparazione della pratica con FEDRA
- dall'interno di FEDRA nel momento dell'inserimento del documento nel modello Riepilogo (RP)
- successivamente selezionando i file PDF generati dalla cartella PRTELE/DATI/CodPratica/

Riassumendo, si può scegliere una di queste tre modalità:

- 1) **prima della preparazione della pratica** con FEDRA possono essere firmati i documenti da allegare, mentre la distinta Fedra verrà firmata o dall'interno di FEDRA, oppure successivamente (cartella PRTELE/DATI/*CodPratica*/)
- <u>nel momento della preparazione della pratica</u> possono essere firmati sia gli allegati (all'interno di FEDRA utilizzando il modello RP RIEPILOGO) che la distinta Fedra (Al momento dello scarico pratica)
- <u>successivamente allo scarico della pratica</u> possono essere firmati sia gli allegati che la distinta Fedra (cartella PRTELE/DATI/CodPratica/)

La scelta del momento in cui firmare i documenti può impattare sull'organizzazione del soggetto che predispone la pratica in quanto:

- la scelta della soluzione 1 presuppone che il firmatario dei documenti "acceda" ai file in due momenti differenti
- la scelta della soluzione 2 presuppone che il firmatario dei documenti "assista" alla preparazione della pratica con Fedra
- la scelta della soluzione 3 è l'unica che permette di apporre le firme digitali in un unico momento limitando al massimo i tempi di attesa (per i firmatari delle domande)

#### **RIQUADRO RP – RIEPILOGO** $\geq$

Dopo essere ritornati all'indice della pratica (fig. 15)

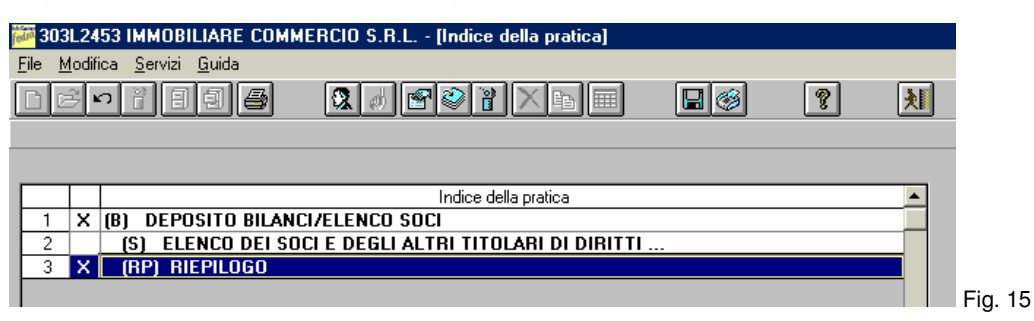

sarà necessario compilare il modello (RP) RIEPILOGO, che ha lo scopo di allegare i documenti informatici : Bilancio, Verbale di approvazione, Relazione di Gestione, ecc.

| 1 | Allegato n. 3 Indietro Avanti                                                                                                    | Aper<br>RIEP    |
|---|----------------------------------------------------------------------------------------------------|-----------------|
|   | Nome file allegato Inserire il nome file utilizzando il bottone 'Cerca'. BILANCIO IMMOBILIARE.pdf Firma                                                                                                    | posiz<br>sull'a |
|   | Cod. tipo<br>documento         B00         Descrizione           N.B.: L'allegato Bilancio (B00) deve essere sempre seguito dagli allegati Prospetto Contabile (PC) e Nota Integrativa (NI).           Cod. Atto         712         Descrizione | Tram<br>selez   |
|   | iniziale finale<br>Cod.Prospetto P Pagina 1 (data chiusura esercizio per Bilancio) Data documento 31/12/2003                                                                                                    | Fig. 16         |

RP il riquadro to PILOGO, il programma si automaticamente zionerà Illegato n. 3.

ite il pulsante "Cerca" si zionerà il file da allegare.

6

Adesso si potrà apporre la firma digitale sul documento allegato. Si ricorda che prima di allegare l'atto e di eseguire l'operazione di firma, il file relativo dovrà essere convertito in formato PDF (vedi pag. 9). Cliccato sul pulsante "Firma" verrà avviato il programma DIKE; a questo punto sarà sufficiente digitare direttamente il codice PIN di protezione della smart card del soggetto che dovrà apporre la sua firma digitale. Terminata l'operazione di firma nel campo "Nome file allegato" apparirà il nuovo nome del file firmato, che assumerà una seconda estensione, e precisamente P7M (fig. 17).

| Nome file allegato | Inserire il nome file utilizzando il bottone 'Cerca'. |              | _             |        |
|--------------------|-------------------------------------------------------|--------------|---------------|--------|
| BILANCIO IMMOBIL   | .IARE.pdf.p7m                                         | <u>Cerca</u> | <u>F</u> irma | Fig 17 |

Quindi, riepilogando, dovranno essere compilati i seguenti campi del modello RP RIEPILOGO:

- Cod. tipo documento: utilizzare il tasto F4 per trovare il relativo codice; nel nostro esempio • digitare il codice B00 – BILANCIO
- Cod. Atto: utilizzare il tasto F4 per trovare il relativo codice; nel nostro esempio digitare il codice 712 – BILANCIO ABBREVIATO D'ESERCIZIO
- Pagina iniziale e Pagina finale: indicare la prima e l'ultima pagina di cui è composto l'atto
- Data documento: data di chiusura dell'esercizio

Nuova occorrenza Dopo aver cliccato sul pulsante il programma Fedra eseguirà, in automatico, la suddivisione delle due parti di cui è composto il file bilancio (PC prospetto contabile + NI nota integrativa), e si posizionerà sull'allegato n. 4 - Prospetto contabile

| 7 RIEPILOGO ELEMENTI COSTITUENTI LA PRATICA                                                                                                    |                                                               |
|----------------------------------------------------------------------------------------------------|---------------------------------------------------------------|
| Allegato n. 4 Nuova occorrenza Indietro Avanti                                                                                                    |                                                               |
| Nome file allegato Inserire il nome file utilizzando il bottone 'Cerca'. BILANCIO IMMOBILIARE.pdf.p7m                                                                                    | Dovranno essere compilati i soli<br>campi "Pagina iniziale" e |
| Cod.tipo<br>documento                                                                                                    | "Pagina finale" relativi al<br>Prospetto Contabile            |
| N.B.: L allegato Bilancio (BUU) deve essere sempre seguito dagli allegati Prospetto Lontabile (PL) e Nota Integrativa (NI).<br>Cod. Atto 712 Descrizione BILANCIO ABBREVIATO D'ESERCIZIO |                                                               |
| iniziale finale<br>Cod.Prospetto P Pagina 1 (data chiusura esercizio per Bilancio) Data documento 31/12/2003                                                                             |                                                               |
| J                                                                                                    | Fig. 18                                                       |

Nuova occorrenza Cliccare nuovamente sul pulsante per aprire automaticamente l'allegato n. 5 - Nota Integrativa

| 7 RIEPILOGO ELEMENTI COSTITUENTI LA PRATICA<br>Allegato n. 5 Indietro Avanti                                                                                     |                                                           |
|----------------------------------------------------------------------------------------------------|-----------------------------------------------------------|
| Nome file allegato Inserire il nome file utilizzando il bottone 'Cerca'. BILANCIO IMMOBILIARE. pdf. p7m                                                          | Anche in questo caso dovranno                             |
| Cod.tipo<br>documento Descrizione<br>N.B.: L'allegato Bilancio (B00) deve essere sempre seguito dagli allegati Prospetto Contabile (PC) e Nota Integrativa (NI). | "Pagina iniziale" e "Pagina<br>finale" relativi alla nota |
| Cod. Atto 712 Descrizione BILANCIO ABBREVIATO D'ESERCIZIO                                                                                                    | integrativa                                               |
| Cod Prospetto P Pagina 5 (data chiusura esercizio per Bilancio) Data documento 31/12/2003                                                                        | Fig. 19                                                   |

Si dovrà ora allegare il file del verbale di assemblea che ha approvato il bilancio, ed utilizzeremo Nuova occorrenza nuovamente il pulsante per compilare l'allegato n. 6, secondo le indicazioni riportate nella figura sottostante. Si precisa che il cod. Atto deve rimanere sempre lo stesso per tutti gli allegati, nel nostro esempio 712 - Bilancio abbreviato d'esercizio

| 7 RIEPILOGO ELE       | MENTI COSTITUENTI LA PRATICA                                                               | Nel caso si utilizzi un unico              |
|-----------------------|--------------------------------------------------------------------------------------------|--------------------------------------------|
| Allegato n. 6         | Nuova occorrenza Indietro                                                                  | Avanti file (come descritto a pag. 9)      |
| Nome file allegato    | Inserire il nome file utilizzando il bottone "Cerca"                                       | si allegherà sempre lo stesso              |
| VERBALE IMMO          | DBILIARE.pdf                                                                               | file (anche per gli allegati 6, 7          |
| Cad line Mot          |                                                                                            | etc.) compilando i campi:                  |
| documento             |                                                                                            | "Cod. tipo documento"                      |
| N.B.: L'allegato Bila | ancio (800) deve essere sempre seguito dagli allegati Prospetto Contabile (PC) e Nota Inte | "rativa (NI). "Cod. prospetto": valore "P" |
| Cod. Atto 712         | Descrizione                                                                                | "Cod. Atto"                                |
|                       | iniziale finale                                                                            | "Data documento"                           |
| Cod.Prospetto         | Pagina 1 (data chiusura esercizio per Bilancio) Data documento 30                          | ponendo attenzione al numero               |
|                       |                                                                                            | consecutivo di pagine iniziali             |
| ],                    |                                                                                            | e finali per ogni allegato                 |

Fig. 20

Per ciò che riguarda l'operazione di firma del file del verbale si veda quanto indicato a pag. 18.

Qualora si dovessero allegare ulteriori file, dovranno essere eseguite le medesime operazioni sopra descritte.

Terminata la fase di gestione degli allegati, si passa alle operazioni relative allo scarico della pratica per la relativa spedizione telematica.

Tornati all'indice della pratica

| 🗱 303L2453 IMMOBILIARE COMM                                 | ERCIO S.R.L [Indice della pratica]  |          |   |         | I      |
|-------------------------------------------------------------|-------------------------------------|----------|---|---------|--------|
| <u>F</u> ile <u>M</u> odifica <u>S</u> ervizi <u>G</u> uida |                                     |          |   |         |        |
| D & n i 8 9 8                                               | 🎗 d 🖻 🍣 🏽 🗙 🖬 🗐                     |          | 2 | 入       |        |
|                                                             |                                     |          |   |         |        |
|                                                             |                                     |          |   |         |        |
|                                                             | Indice della pratica                |          |   | <b></b> |        |
| 1 X (B) DEPOSITO BILANC                                     | VELENCO SOCI                        |          |   |         |        |
| 2 (S) ELENCO DEI SOC                                        | I E DEGLI ALTRI TITOLARI DI DIRITTI | <i>.</i> |   |         |        |
| 3 X (RP) RIEPILOGO                                          | /                                   |          |   |         |        |
|                                                             | /                                   |          |   |         | Fia. 2 |
|                                                             |                                     |          |   |         |        |

cliccare sul tasto "Scarica per spedizione telematica" per iniziare la relativa procedura.

#### > SCARICO PRATICA

| Modalità di presentazione                                                                                                    | X                                                                                                    |
|----------------------------------------------------------------------------------------------------|----------------------------------------------------------------------------------------------------|
| Camera di Commercio destinataria                                                                                                    | :                                                                                                    |
| MI MILANO                                                                                                    | <u>I</u> abella                                                                                                    |
| Eventuali estremi di autorizzazione<br>bollo in distinta :                                                                                                    | e per l'assolvimento virtuale del<br><u>I</u> abella                                                                                                    |
| MI : AUT. N. 3/4774/2000 DEL 1                                                                                                    | 9.07.2000                                                                                                    |
| domicilio speciale, per tutti gli<br>procedimento, presso l'indirizzi<br>che provvede alla trasmissione<br>la facoltà di presentare, su rici<br>rettifiche di errori formali inerer | atti e le comunicazioni inerenti il<br>o di posta elettronica del soggetto<br>telematica, a cui viene conferita<br>hiesta dell'ufficio, eventuali<br>tti la modulistica. |
| Firma Digitale Stampa Distinta                                                                                                    | 🔿 Firma Autografa                                                                                                    |
| Si garantisce che i docume<br>contengono elementi dinam                                                                                                    | nti elettronici qui generati non<br>ici.                                                                                                    |
| Ok He                                                                                                    |                                                                                                    |

Apparirà la finestra "Modalità di presentazione" (fig. 22), che conterrà gli stessi dati della configurazione del programma. Si precisa che in caso di spedizione in altra Camera di Commercio, diversa da quella abitualmente destinataria delle denunce, dovranno essere modificati i campi relativi alla provincia, ed alla autorizzazione all'assolvimento virtuale del bollo (dove richiesta, vedi indicazioni pag. 4 e 5).

Se si vuole effettuare una stampa della modulistica \_\_compilata, sarà sufficiente cliccare sulla casella "Stampa Distinta"

Fig. 22

Dopo aver confermato con OK, apparirà la videata riportante la distinta Fedra (fig. 23). Nel campo "Modo bollo distinta" dovrà essere indicato il codice relativo a seconda del tipo di assolvimento che verrà utilizzato per l'invio della pratica in oggetto. Nel campo del soggetto presentante la modulistica, andranno indicati gli estremi della persona (amministratore, professionista o procuratore) in possesso della smart card.

Fig. 23

| "InfoCamere" DI                                                                                                    | STINTA Modo bollo distinta E                                                 |
|----------------------------------------------------------------------------------------------------|------------------------------------------------------------------------------|
| BOLLO VIRTUALE MI : AUT. N. 3/4774/2000 DEL<br>80073490155-CCIAA MILANO-TELEMACO.BILANCIO<br>Pratica 408J4032 Utente 80073490155           | I9.07.2000<br>⊉MI.CAMCOM.IT-MILANO (MI) t. 02851511<br>CMI MILANO 08/04/2004 |
| Il sottoscritto (Cognome) VIANELLO                                                                                                    | (Nome) FABIO                                                                 |
| In qualità di AMMINISTRATORE UNICO                                                                                                    |                                                                              |
| dell'Impresa IMMOBILIARE COMMERCIO SRL<br>con sede in CCIAA di MI N. R.E.A. Sede 0080175                                                   | Codice Fiscale 88888888885                                                   |
| presenta all'UFF.REG. IMPRESE / C.P.A. di MILANO                                                                                           | N. R.E.A. 0080175                                                            |
| una domanda/deruncia di [B] DEPOSITO BILANCI/ELET<br>riguardante (solo per pratiche di modifica)<br>DEPOSITO BILANCIO/SITUAZIONE PATRIMONI | A / ESTREMI ISCRIZIONE DELLA DOMANDA<br>Deposito per iscrizione elenco soci  |
| comprendente anche i seguenti modelli su supporto informatico<br>n. 1 mod. S n. 1 mod. RP n. m<br>e deposita i seguenti atti:              | :<br>od. n. mod. n. mod.                                                     |
| 712 BILANCIO ABBREVIATO D'ESERCIZIO                                                                                                    | 508 COMUNICAZIONE ELENCO SOCI                                                |
| Le eventuali ulteriori sottoscrizioni digitali sono apposte ai fini de                                                                     | ell'iscrizione.                                                              |

**N.B.** Nel caso venga utilizzata la procedura di cui all'art. 31, comma 2 quater e quinquies, della legge 340/2000, la dicitura da riportare nel campo "In qualità di" sarà la seguente: COMMERCIALISTA INCARICATO Cliccare una seconda volta sull'icona Scarica per spedizione telematica ), per effettuare lo scarico della pratica e per eseguire le firme sulla distinta. Contemporaneamente verrà effettuata la stampa cartacea del modello Fedra, se nella finestra di fig. 22 sarà stata effettuata la selezione sul campo "Stampa Distinta". Verrà inoltre richiesto se "Si desidera firmare ora la distinta?"; dopo avere confermato con SI (fig. 24), Fedra farà partire in automatico il programma DIKE per l'apposizione della firma digitale. Si dovrà digitare direttamente il codice PIN di protezione della smart card, e terminata la relativa procedura, il sistema chiederà (fig. 25) se si desiderano apporre nuove firme sulla distinta; in caso affermativo verrà riproposta la procedura di firma sopra precisata

| WFEDRA           | ×                     | WFEDRA |                                             |
|------------------|-----------------------|--------|---------------------------------------------|
| 😲 Si desidera fi | mare ora la distinta? | ?      | Si desidera apporre nuove firme sulla disti |
| <u>5</u>         | No                    |        | Sì No                                       |
|                  |                       |        | Fig. 25                                     |

Fig. 24

L'intera procedura di elaborazione della pratica Fedra a questo punto è terminata, per cui sarà possibile passare alla modalità riguardante l'invio telematico.

#### > MODALITA' PER L'INVIO

Per la trasmissione del bilancio e dell'elenco soci, dovrà essere utilizzata l'infrastruttura telematica di trasmissione realizzata da Infocamere e denominata "Telemaco"

#### Non è ricevibile, e quindi si ha come non presentata, l'istanza inviata utilizzando altri e diversi sistemi di invio (es. posta elettronica)

Il sito di riferimento di Telemaco è https://telemaco.infocamere.it

| ndirizzo 🍘 https://telemaco.infocamere.it/ |                                        |                                              |
|--------------------------------------------|----------------------------------------|----------------------------------------------|
|                                            |                                        |                                              |
|                                            |                                        |                                              |
|                                            |                                        |                                              |
|                                            |                                        |                                              |
|                                            | lielemaco                              |                                              |
|                                            |                                        | mencie sulle fue estimate                    |
|                                            | le banche dati delle Camere di Con     | imerció sulla tua scrivania                  |
|                                            |                                        |                                              |
|                                            | Demo on line                           |                                              |
|                                            |                                        | User:                                        |
|                                            | Demo Atti e Bilanci on line            | Password:                                    |
|                                            | 🕨 Informazioni su Telemaco             | Inserire User e Password                     |
|                                            | Requisiti Browser                      |                                              |
|                                            |                                        | Entro (Pittant)                              |
|                                            |                                        |                                              |
|                                            |                                        |                                              |
|                                            |                                        |                                              |
|                                            | Copyright © 1996-2003 InfoCamere S. C. | p. A. Tutti i diritti riservati. Vers. 1.2.3 |

Fig. 26

Per accedere alle varie funzionalità del sito, si devono inserire, per i soli utilizzatori di Telemaco Pay, la user (Nome utente) e password, che saranno state rilasciate da chi ha autorizzato l'accesso a Telemaco. Dopo essere entrati nel sito bisogna selezionare la voce "<u>Pratiche</u>" per poter accedere alla modalità "Invio pratiche" (fig. 27)

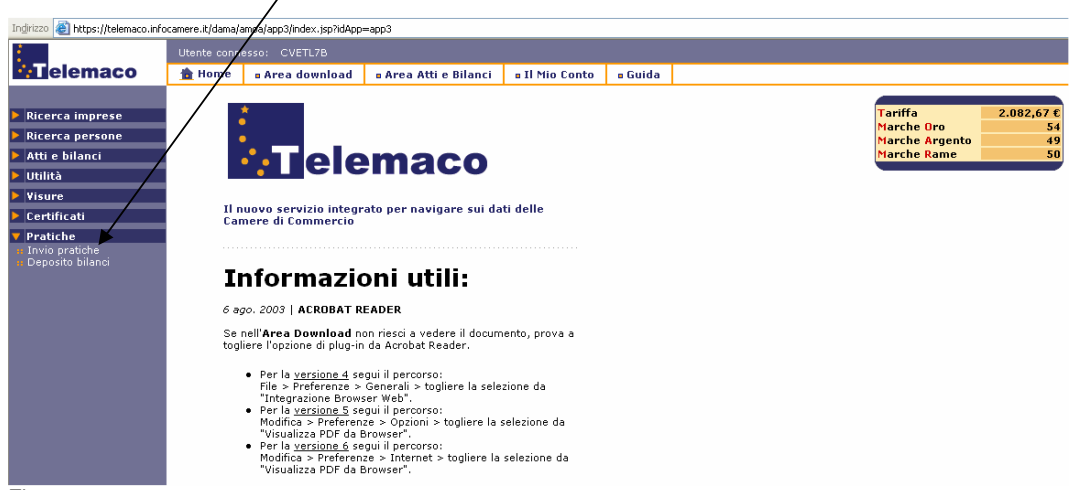

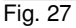

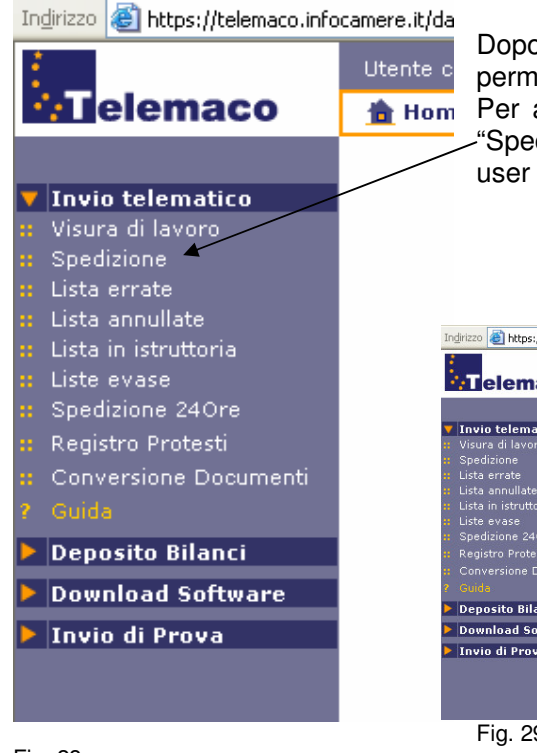

Dopo aver cliccato su tale voce si entrerà nel menu che permette la gestione delle pratiche telematiche dell'utente. Per accedere alla modalità di spedizione utilizzare la voce -"Spedizione" (fig. 28). Verrà richiesto nuovamente di digitare user e password dell'accesso a Telemaco.

| :                                                                                                    | Utente conne                                       | esso: CVETL7B                                                                  |                                                                                    |                                                                      |                                          |                                   |
|----------------------------------------------------------------------------------------------------|----------------------------------------------------|--------------------------------------------------------------------------------|------------------------------------------------------------------------------------|----------------------------------------------------------------------|------------------------------------------|-----------------------------------|
| elemaco                                                                                                    | 🏦 Home                                             | Area download                                                                  | Area Atti e Bilanci                                                                | Il Mio Conto                                                         | 🛚 Guida                                  |                                   |
|                                                                                                    | Spedizione                                         | Pratiche                                                                       |                                                                                    |                                                                      |                                          |                                   |
| ▼ Invio telematico<br># Visura di lavoro<br># Spedizione                                                                                                    | La spedizion<br>le pratiche p                      | e delle pratiche telema<br>resenti sul proprio Per                             | atiche avviene utilizzando T<br>sonal Computer e rende po                          | elemaco Applet,<br>ossibile l'invio alla C                           | un programm<br>Camera di Cor             | na Internet che verifi<br>mmercio |
| # Lista errate<br># Lista annullate<br># Lista in istruttoria                                                                                                    | c                                                  | aricamento: Sp                                                                 | edizione pratiche Applet                                                           | 1.2.115 OK                                                           |                                          |                                   |
| 🙁 Liste evase                                                                                                    | Verifica Av                                        | anzamento                                                                      |                                                                                    |                                                                      |                                          |                                   |
| Snedizione 240re                                                                                                    |                                                    |                                                                                |                                                                                    |                                                                      |                                          |                                   |
| Desistes Destasti                                                                                                    | Verifica lo st                                     | ato delle pratiche dopo                                                        | o l'invio in Camera di Comr                                                        | mercio, inserendo la                                                 | a data di sped                           | dizione (nel formato              |
| :: Registro Protesti                                                                                                    | Verifica lo st<br>gg/mm/aaaa                       | ato delle pratiche dopo<br>a)                                                  | o l'invio in Camera di Comr                                                        | mercio, inserendo la                                                 | a data di sped                           | dizione (nel formato              |
| Registro Protesti     Conversione Documenti     Guida                                                                                                    | Verifica lo st<br>gg/mm/aaaa                       | ato delle pratiche dopo<br>a)<br>Data sp                                       | edizione: 03 / 03 V 200                                                            | nercio, inserendo la                                                 | a data di sped<br>stato                  | dizione (nel formato              |
| <ul> <li>Registro Protesti</li> <li>Conversione Documenti</li> <li>Guide</li> <li>Deposito Bilanci</li> </ul>                                                    | Verifica lo st<br>gg/mm/aaaa                       | ato delle pratiche dopo<br>a)<br>Data sp                                       | o l'invio in Camera di Comr<br>edizione: 03 / 03 200                               | nercio, inserendo la                                                 | a data di sped<br>stato                  | dizione (nel formato              |
| <ul> <li>Registro Protesti</li> <li>Conversione Documenti</li> <li>Guide</li> <li>Deposito Bilanci</li> <li>Download Software</li> </ul>                         | Verifica lo st<br>gg/mm/aaaa                       | ato delle pratiche dopo<br>a)<br>Data sp                                       | o l'invio in Camera di Comr<br>edizione: 03 / 03                                   | mercio, inserendo la                                                 | a data di sped                           | dizione (nel formato              |
| <ul> <li>Registro Protesti</li> <li>Conversione Documenti</li> <li>Guida</li> <li>Deposito Bilanci</li> <li>Download Software</li> <li>Invio di Prova</li> </ul> | Verifica lo st<br>gg/mm/aaaa<br>Pratiche in        | ato delle pratiche dopo<br>a)<br>Data sp<br>richiesta di correzi               | o l'invio in Camera di Comr<br>edizione: 03 / 03 / 200<br>one                      | nercio, inserendo la                                                 | a data di sped                           | dizione (nel formato              |
| Registro Protesti     Conversione Documenti     Guda     Deposito Bilanci     Download Software     Invio di Prova                                               | Verifica lo st<br>gg/mm/aaa<br>Pratiche in<br>Stat | ato delle pratiche dopo<br>)<br>Data sp<br>richiesta di correzi<br>so Codice P | ol'invio in Camera di Comr<br>edizione: 03 / 03 200<br>one<br>ratica Ragione Socia | nercio, inserendo la<br>04 verifica :<br>04 N.REA<br>Cod.<br>Fiscale | a data di sped<br>stato<br>Data<br>Invio | Data<br>prot. N.                  |

#### Fig. 28

A questo punto si entrerà nell'area di spedizione pratiche (fig. 29), e mediante il relativo pulsante si accederà alla finestra dell'Applet (fig. 30) dove verranno elencate le pratiche presenti nella cartella C:/PRTELE/DATI pronte per l'invio.

| 🗮 Telemaco Applet 1.2.115 |                              |       |          |          |       |        |         |   |  |
|---------------------------|------------------------------|-------|----------|----------|-------|--------|---------|---|--|
| Scheda                    | A                            | llega | Spedisci | In       | porti |        | Chiudi  |   |  |
| File                      | Descrizione                  |       |          | Priorità | A11.  | Stato  | Importi | - |  |
| 22605805.U3T              | IMMOBILIARE COMMERCIO S.R.L. |       |          | Normale  | 5     | pronta |         |   |  |
|                           |                              |       |          |          |       |        |         |   |  |
|                           |                              |       |          |          |       |        |         |   |  |
|                           |                              |       |          |          |       |        |         |   |  |
|                           |                              |       |          |          |       |        |         |   |  |
|                           |                              |       |          |          |       |        |         |   |  |
|                           |                              |       |          |          |       |        |         |   |  |
| a                         |                              |       |          |          |       |        |         | Ť |  |
| Strumenti                 | Conngura                     | Log   | Refresh  | інфогта  |       | неф    | Siogina |   |  |
| Telemaco pronto           |                              |       |          |          |       |        |         |   |  |
|                           |                              |       |          |          |       |        |         |   |  |
|                           |                              |       |          |          |       |        |         |   |  |

Fig. 30

Utilizzare il pulsante "**Spedisci**": con tale tasto verranno spedite **TUTTE** le pratiche, aventi il codice stato "pronta" presenti nel menu di fig. 30; al termine della spedizione, verrà data una conferma della corretta esecuzione della procedura di spedizione (Invio di *cod.pratica*.U3T OK).

| 🚮 Progresso spedizi 💶 🗙      |  |  |  |  |  |  |
|------------------------------|--|--|--|--|--|--|
| Operazione terminata         |  |  |  |  |  |  |
| 100%                         |  |  |  |  |  |  |
|                              |  |  |  |  |  |  |
| Ok                           |  |  |  |  |  |  |
| Avviso: finestra dell'applet |  |  |  |  |  |  |

Fig. 31

Se ci sono pratiche che non devono essere trasmesse è necessario selezionarle una ad una, quindi, tramite il pulsante "Scheda", portarle allo stato di "parcheggiata".

## Attenzione

Terminata la spedizione è necessario accertarsi che l'invio sia andato a buon fine, i riscontri principali sono due:

Il sistema "Telemaco" invia in tempo reale sulla casella postale dell'utente un "avviso di ricevimento" dal quale si evince se la pratica è stata acquisita oppure respinta (nel qual caso occorrerà sempre ripetere l'invio predisponendola con dati maggiormente congruenti).

In alternativa all'avviso di ricevimento è possibile monitorare la spedizione della pratica dalla funzione di Telemaco "lista in istruttoria", in questo caso accanto al codice pratica si leggerà la scritta "trasferita in Camera".

## APPENDICE GIURIDICA

## **BILANCIO**

#### DEPOSITO DEL BILANCIO D'ESERCIZIO ORDINARIO (Art. 2435 c.c.) E ABBREVIATO (Art. 2435 bis c.c.) di: S.R.L. – S.PA. – S.A.P.A. – COOPERATIVE (vedi note) – S.R.L. A SOCIO UNICO e SOCIETA' CONSORTILI

Termine di presentazione: 30 gg. dalla data del verbale di approvazione

Documenti da presentare:

- n. 1 copia del **bilancio** composto di *Stato Patrimoniale, Conto Economico e Nota Integrativa*, il bilancio deve essere comparato con quello dell'anno precedente.;
- n. 1 **relazione sulla gestione**,tale relazione è un allegato obbligatorio del bilancio ordinario (non necessaria per le società che redigono il bilancio in forma abbreviata, ai sensi dell'art.2435-bis,penultimo comma);
- n. 1 relazione del collegio sindacale (ove esistente) ;
- n. 1 verbale di assemblea (o del Consiglio di Sorveglianza) che ha approvato il bilancio.

Il Bilancio d'esercizio è redatto in unità di euro, senza cifre decimali. La nota Integrativa e il bilancio consolidato possono essere redatti in migliaia di euro (art. 2423 c.c. e D.lgs 127/91 art. 29)

N.B.: Bilancio abbreviato - Art. 2435 bis modificato da D.Lgs. 203/2001:

"Le società possono redigere il bilancio in forma abbreviata quando, nel primo esercizio, o successivamente, per 2 esercizi consecutivi, non abbiano superato 2 dei seguenti limiti:

- totale dell'attivo dello stato patrimoniale: Euro 3.125.000,00
- ricavi delle vendite e delle prestazioni: Euro 6.250.000,00
- dipendenti occupati in media durante l'esercizio: 50 unità".

#### SPECIFICITÀ' DELLE SOCIETÀ' COOPERATIVE

- Esenzioni dall'imposta di bollo: cooperative edilizie e cooperative sociali.
- Riduzione dei diritti di segreteria: riduzione del 50% dei diritti di segreteria per le cooperative sociali € 28,00
- Piccole società cooperative o società cooperative che hanno già adeguato lo statuto al D. Lgs. 220/2002: il deposito della relazione del collegio sindacale va effettuato solo se esiste tale organo.
- Le società cooperative non sono tenute a depositare l'elenco soci.
- DEPOSITO DEL BILANCIO DI SOCIETÀ ESTERA AVENTE SEDE SECONDARIA IN ITALIA (Art. 2508 c.c.,art.2509 c.c)

Termine di presentazione: non è prevista alcuna scadenza

Documenti da presentare:

n. 1 copia del bilancio della società estera. Se il bilancio è redatto in lingua straniera deve essere allegata la traduzione giurata, effettuata da un perito o esperto iscritto presso il Tribunale o presso l'Ambasciata o il Consolato Italiano.

Non è previsto il deposito dell'elenco soci.

Il deposito si effettua presso la CCIAA di competenza, nel caso di più Sedi Secondarie è sufficiente il deposito presso un solo Registro Imprese.

Attenzione: per le disposizioni particolari riguardanti i bilanci di Enti Creditizi e Finanziari stranieri con sedi secondarie in Italia, si rimanda all'art.41 del D.Lgs.87/92.

Non sono tenute al deposito del bilancio le società straniere che hanno solamente una unità locale in Italia (cioè iscritte solo al REA).

·

#### > DEPOSITO SITUAZIONE PATRIMONIALE CONSORZI (con attività esterna)

Termine di presentazione: 2 mesi dalla data di chiusura dell'esercizio

Documenti da presentare:

n.1 copia della Situazione Patrimoniale redatta ai sensi dell'art.2615 bis c.c.

#### DEPOSITO del BILANCIO di CONSORZI CONFIDI

Nel caso in cui il Consorzio svolga attività di garanzia collettiva dei fidi gli amministratori devono redigere il bilancio d'esercizio con l'osservanza delle disposizioni relative al bilancio delle SPA. L'assemblea approva il bilancio entro 120 giorni dalla chiusura dell'esercizio ed entro 30 giorni dall'approvazione gli amministratori ne depositano una copia al Registro Imprese corredata dalla relazione sulla gestione, dalla relazione del collegio sindacale se costituito, e dal verbale di approvazione dell'assemblea.

Entro 120 giorni dalla chiusura dell'esercizio gli amministratori devono depositare l'elenco dei consorziati riferito alla data di approvazione del bilancio. (art. 13 del D.L. 30.09.2003 n. 269 convertito con L. n. 326 del 24.11.2003).

#### DEPOSITO DEL BILANCIO di G.E.I.E

Termine di presentazione: 4 mesi dalla data di chiusura dell'esercizio (Art. 7 D.Lgs. 240/91)

Documenti da presentare:

n.1 copia del bilancio composto dallo stato patrimoniale, dal conto economico e dalla nota integrativa, numerati progressivamente.

#### DEPOSITO DEL BILANCIO CONSOLIDATO (ai sensi dell'art.42 D. Lgs. n. 127 del 9.4.1991)

In base all'art. 25 del D. Lgs. n. 127/1991, sono tenute a redigere il bilancio consolidato le seguenti imprese:

- 1. S.P.A., S.A.P.A. e S.R.L. che controllano un'impresa;
- 2. Enti Pubblici economici, Cooperative e Mutue Assicuratrici che controllano una società per azioni o a responsabilità limitata.

<u>Termine di presentazione</u>: contestualmente al deposito del bilancio di esercizio (art. 42),ovvero entro trenta giorni dalla data del verbale di assemblea che approva il bilancio ordinario.

Documenti da presentare:

- n. 1 Copia dei documenti costitutivi il bilancio consolidato, e precisamente:
  - stato patrimoniale, conto economico, nota integrativa,
  - relazione sulla gestione e relazione dell'organo di controllo .

Ulteriori documenti informativi per rappresentare in modo "veritiero e corretto" la situazione patrimoniale e finanziaria sono:

- il rendiconto finanziario
- il prospetto di raccordo tra patrimonio netto della capogruppo ed il patrimonio netto consolidato
- il prospetto dei movimenti avvenuti nel patrimonio netto consolidato.

#### DEPOSITO DEL BILANCIO CONSOLIDATO DELLA SOCIETA' CONTROLLANTE Da parte della Società Controllata che si avvale dell'esonero (ai sensi dell'art.27 D. Lgs. n. 127 del 9.4.1991)

Nella fattispecie di deposito del bilancio consolidato della società **controllante** effettuato in proprio dalla società controllata,

<u>Termine di presentazione</u>: trenta giorni dalla data del verbale di assemblea che approva il bilancio ordinario della **Controllante, nel caso di controllante straniera il termine non si applica.** 

Documenti da presentare:

- n. 1 Copia dei documenti costitutivi il bilancio consolidato **della controllante**, e precisamente:
  - stato patrimoniale, conto economico, nota integrativa,
  - relazione sulla gestione e relazione dell'organo di controllo .

Ulteriori documenti informativi per rappresentare in modo "veritiero e corretto" la situazione patrimoniale e finanziaria sono:

- il rendiconto finanziario
- il prospetto di raccordo tra patrimonio netto della capogruppo ed il patrimonio netto consolidato
- il prospetto dei movimenti avvenuti nel patrimonio netto consolidato.

<u>qualora la società controllante abbia sede all'estero</u>, la modalità di deposito è la seguente:

n. 1 Copia del bilancio consolidato della società controllante. Se il bilancio è redatto in lingua straniera occorre allegare la traduzione giurata, effettuata da un perito o esperto iscritto presso il Tribunale o presso l'Ambasciata o il Consolato Italiano

(attenzione:Se la Società controllante ha sede in un Paese membro dell'Unione Europea, la redazione del bilancio deve essere fatta in lingua italiana (ai sensi dell'art.27 comma 5 D. Lgs. n. 127 del 9.4.1991), pertanto può non esserci la traduzione giurata.)

## ELENCO SOCI

Art. 2435 c.c.

#### **INFORMAZIONI DI CARATTERE GENERALE**

L'elenco soci va depositato presso il Registro Imprese entro 30 giorni dalla data di approvazione del bilancio d'esercizio da parte delle società di capitali non quotate in un mercato regolamentato. Qualora l'elenco soci non sia variato rispetto a quello già iscritto nel Registro Imprese (riferito alla data di approvazione del bilancio dell'esercizio precedente), si dovrà confermare la relativa situazione della compagine sociale.

Pertanto l'elenco soci va depositato ai sensi dell'art.2435 . c.c.:

- da tutte le società che presentano per la prima volta il bilancio, in quanto 1° elenco soci ;
- nel caso di ogni variazione iscritta nel Libro dei Soci a partire dalla data di approvazione del bilancio dell'esercizio precedente;
- nel caso di trasferimento di sede da altra provincia (e conseguente trasferimento di iscrizione da altro Registro delle Imprese).

# N.B. NON DEVONO PRESENTARE L'ELENCO SOCI: consorzi, cooperative, GEIE, società straniere con sede secondaria in Italia, società quotate in borsa

#### GRUPPI SOCIETARI

(art.2497 bis c.c.)

La dichiarazione di soggezione all'altrui attività di direzione e coordinamento <u>non è un</u> <u>adempimento da effettuarsi in sede di deposito bilancio</u>, ulteriori informazioni sulla fattispecie sono ottenibili presso le Camere di Commercio.

#### MODELLO PROCURA SPECIALE, DOMICILIAZIONE E DICHIARAZIONI SOSTITUTIVE DELL'ATTO DI NOTORIETÀ

Codice univoco di identificazione della pratica [\_\_\_\_\_]

I sottoscritti dichiarano

#### A) Procura

di conferire al Sig.

procura speciale per l'esecuzione delle formalità pubblicitarie di cui alla sopra identificata pratica. B) Dichiarazione sostitutiva dell'atto di notorietà sulla corrispondenza degli allegati

di attestare in qualità di amministratori – ai sensi e per gli effetti dell'articolo 47 del D.P.R. 445/2000 e consapevoli delle responsabilità penali di cui all'articolo 76 del medesimo D.P.R. 445/2000 per le ipotesi di falsità in atti e dichiarazioni mendaci – la corrispondenza delle copie dei documenti (non notarili) allegati alla precitata pratica ai documenti conservati agli atti della società.

#### C) Domiciliazione

di eleggere domicilio speciale, per tutti gli atti e le comunicazioni inerenti il procedimento amministrativo, presso l'indirizzo di posta elettronica del soggetto che provvede alla trasmissione telematica, a cui viene conferita la facoltà di eseguire eventuali rettifiche di errori formali inerenti la modulistica elettronica.

Nel caso in cui non si voglia domiciliare la pratica presso l'indirizzo elettronico del soggetto che provvede alla trasmissione telematica occorre barrare la seguente casella 
.

|   | COGNOME | NOME | QUALIFICA<br>(amministratore,<br>sindaco, ecc.) | FIRMA AUTOGRAFA |
|---|---------|------|-------------------------------------------------|-----------------|
| 1 |         |      |                                                 |                 |
| 2 |         |      |                                                 |                 |
| 3 |         |      |                                                 |                 |
| 4 |         |      |                                                 |                 |
| 5 |         |      |                                                 |                 |
| 6 |         |      |                                                 |                 |

Il presente modello va compilato, sottoscritto con firma autografa, acquisito tramite scansione ed allegato, con firma digitale, alla modulistica elettronica.

# Al presente modello deve inoltre essere allegata copia informatica di un documento d'identità valido di ciascuno dei soggetti che hanno apposto la firma autografa

#### Dichiarazione sostitutiva dell'atto di notorietà

Colui che, in qualità di procuratore, sottoscrive con firma digitale la copia informatica del presente documento, consapevole delle responsabilità penali di cui all'articolo 76 del D.P.R. 445/2000 per le ipotesi di falsità in atti e dichiarazioni mendaci, dichiara

- ai sensi dell'art. 46.1 lett. u) del D.P.R. 445/2000 di agire anche in qualità di procuratore speciale (sopra lettera A) o di procuratore incaricato ai sensi dell'art. 2209 c.c. (con procura depositata per l'iscrizione nel Registro delle Imprese di \_\_\_\_\_\_n. prot. \_\_\_\_\_) – in rappresentanza dei soggetti che hanno apposto la propria firma autografa nella tabella di cui sopra
- che le copie informatiche degli eventuali documenti non notarili allegati alla sopra indicata pratica, corrispondono ai documenti consegnatigli dagli amministratori per l'espletamento degli adempimenti pubblicitari di cui alla sopra citata pratica

Ai sensi dell'art. 48 del D.P.R. 445/2000 e dell'art. 10 della legge 675/1996, si informa che i dati contenuti nel presente modello saranno utilizzati esclusivamente ai fini della tenuta del Registro delle Imprese di cui all'art. 2188 c.c.